# تادحول IP ربع ويديفلا نيوكت ةيفيك ويديف Polycom ويدي

## المحتويات

<u>المقدمة</u> المتطلبات الأساسية <u>المكونات المستخدمة</u> <u>الاصطلاحات</u> <u>الرسم التخطيطي للشبكة</u> <u>تكوين وإعداد Polycom ViewStation</u> <u>تكوين وإعداد H.323 من ViewStation</u> <u>تكوين الموجهات باستخدام جودة الخدمة للفيديو</u> <u>تكوين الموجهات باستخدام جودة الخدمة للفيديو</u> <u>تكوين الموجهات واصلاحها</u> <u>أوامر استكشاف الأخطاء وإصلاحها</u> معلومات ذات صلة

## <u>المقدمة</u>

يتناول هذا المستند إعداد الشبكة الأساسية وتكوين Polycom ViewStation128 (وحدة مؤتمر الفيديو) باستخدام موجهات Cisco لتطبيقات الفيديو عبر IP. كما يغطي إضافة جودة الخدمة واستكشاف أخطاء جودة الفيديو في الوقت الفعلي وإصلاحها عبر وسائط الشبكة المحلية (LAN) وشبكة الاتصال واسعة النطاق (WAN).

واجهات Polycom ViewStation إلى تلفاز لعرض مقاطع الفيديو والصوت التي تم التقاطها، كما أنها تحتوي على اتصال بالشبكة المحلية (LAN) لتمرير حزم الفيديو المضغوطة عبر IP. المضلعات هي نقاط نهاية H323 تماما مثل أي بوابة أخرى. يستخدم الفيديو عبر IP البروتوكولات التالية:

- H.225 للمراسلة الخاصة بإرسال إشارات التحكم في المكالمات
  - H.245 لفتح قنوات تدفق الوسائط وإغلاقها
  - H.263 و H.261 لتشفير الفيديو بتنسيقات الصور
- G.723 لبرامج تشفير الصوت عند أوضاع 5.3 كيلوبت أو 6.3 كيلوبت

يجب تحديث برنامج Polycom ViewStation128 ويمكن تنزيله من موقع Polycom على الويب عبر الشبكة المحلية. كانت آخر البرامج الثابتة المتوفرة وقت نشر هذا المستند هي 7.0.1.

يمكن ل ViewStation إرسال المكالمة الصوتية أو المرئية المضغوطة بمعدلات 128 ألف لفة في الدقيقة أو 256 ألف لفة في الدقيقة أو 384 ألف لفة في الدقيقة أو 512 ألف لفة في الدقيقة أو 576 ألف لفة في الدقيقة أو 768 ألف لفة في الدقيقة. لا يتضمن معدل الضغط هذا رؤوس IP و LAN/WAN التي تمت إضافتها، لذلك عند حجز النطاق الترددي في جودة الخدمة، تذكر حساب هذه المصاريف. على سبيل المثال، الصوت (64 كيلوبت/ثانية) + الفيديو (704 كيلوبت/ثانية) + بروتوكول الإنترنت (٪25) (IP زائد عن الحد)=960 كيلوبت/ثانية. أفضل تأخير لتطبيقات الفيديو يماثل وقت نقل الصوت: 125-150 ثانية للرحلة ذهابا وإيابا للحصول على أفضل النتائج. زمن الوصول المضاف مسموح به، ولكن تم الإعلام عنه على Polycom كخطأ عند قيامك بوضع برنامج Telnet فيه.

## <u>المتطلبات الأساسية</u>

#### <u>المتطلبات</u>

لا توجد متطلبات خاصة لهذا المستند.

### <u>المكونات المستخدمة</u>

تم إختبار الإعداد أدناه في المختبر باستخدام برنامج Cisco IOS® الإصدار T(5)12.1 و 12.2(1a) على موجهات Cisco 7200. يحتوي Polycom ViewStation 128 على البرنامج الثابت الإصدار 7.0.1.

تم إنشاء المعلومات المُقدمة في هذا المستند من الأجهزة الموجودة في بيئة معملية خاصة. بدأت جميع الأجهزة المُستخدمة في هذا المستند بتكوين ممسوح (افتراضي). إذا كنت تعمل في شبكة مباشرة، فتأكد من فهمك للتأثير المحتمل لأي أمر قبل استخدامه.

### <u>الاصطلاحات</u>

للحصول على مزيد من المعلومات حول اصطلاحات المستندات، راجع <u>اصطلاحات تلميحات Cisco التقنية</u>.

### الرسم التخطيطي للشبكة

يستخدم هذا المستند إعداد الشبكة الموضح في الرسم التخطيطي أدناه. يتم ترميز المضلعات ترميزا ثابتا عند الإرسال أحادي الإتجاه وبسرعة 10 ميجابت في الثانية. يحتوي ال 2900XL في هذه الحالة على جميع المنافذ التي تم ترميزها ترميزا ثابتا إلى تلقائي/تلقائي، لذلك لم يكن هناك أي تغيير ضروري على Cisco 7200 FE (واجهة إيثرنت السريعة)، لذلك يتم تعيينها على full/100. إذا كانت المكونات المتعددة في بعض الحالات متصلة مباشرة بالموجه أو بمحولات Catalyst، فيجب تكوين المنافذ بحيث تطابق الإرسال ثنائي الإتجاه/السرعة وفقا لذلك.

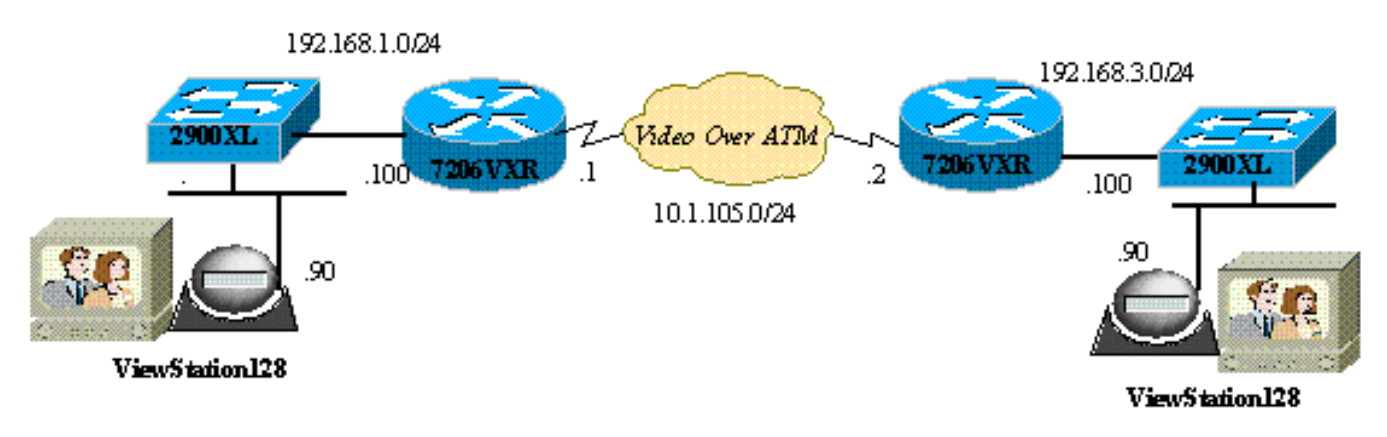

## تكوين وإعداد Polycom ViewStation

## تكوين H.323 إستدعاء ViewStation

تحت **معلومات النظام > إعداد المسؤول**، قم بتنفيذ الخطوات التالية:

1. تحت LAN/H.323، و LAN/Intranet، قم بتكوين عنوان IP الخاص ب Polycom والبوابة الافتراضية.

2. تحت LAN/H.323، و H323، قم بتكوين اسم H323 ل ViewStation هذا وأي معرف E164، إذا كان ذلك

مطلوبا.

- 3. (إختياري) أسفل LAN/H.323، و H323، يمكن تحديد جودة الخدمة لمنافذ UDP أو TCP المحددة. نطاق منافذ TCP الثابتة هو 3230-3231 ومنافذ UDP الثابتة هو من 3230 إلى 3235 لحركة مرور الفيديو. يمكنك تعيين أسبقية IP إلى هام على الحزم هنا، أيضا.
  - 4. تحت الإعداد العام، قم بتكوين الخيارات القياسية مثل اسم النظام والإجابة التلقائية والطلب التلقائي واللغة.

#### إجراء مكالمة H.323 من ViewStation

يتم إجراء جميع المكالمات هنا باستخدام عنوان IP البعيد؛ يمكنك أيضا إستخدام أرقام E.164 إذا كنت تستخدم برنامج حماية البوابة لإجراء مكالمات الفيديو. تحت الشاشة الرئيسية، اكتب عنوان IP الخاص بجهاز العرض عن بعد، ثم حدد سرعة الضغط، ويجب أن يتطابق هذا مع ما قمت بضبطه كافتراضي على الجانب البعيد.

## تكوين الموجهات باستخدام جودة الخدمة للفيديو

وتعد قوائم انتظار تقليل التأخير (LLQ) واحدة من أكثر طرق جودة الخدمة فعالية للاستخدام مع VideoOverIP عبر WAN. يمكن أن تستند خريطة السياسات إلى بضعة معلمات مختلفة، تتم مناقشتها أدناه. يمكن تخصيص النطاق الترددي اللازم وتحديد أولوية الفيديو عبر تطبيقات IP الأخرى باستخدام LLQ. كما يجب أن يكون إرتباط ATM هو VBR-NRT أو CBR للحصول على جودة فيديو أعلى.

## <u>تكوين 7206VXR</u>

#### Cisco 7206VXR

```
I
                               class-map match-all video
                                match access-group 101
 Class map used to associate access-list 101 to the ---!
         LLQ class video. ! policy-map video-police !---
  Definition of the policy map for the LLQ Configuration
      class video priority 900 !--- This is the priority
class/queue assigned for video traffic. !--- It reserves
    900 Kbps for video traffic class class-default fair-
     queue 64 !-- All other non-video traffic uses fair-
           queuing policing. ! interface FastEthernet0/0
             description Polycom-192.168.3.90 ip address
192.168.3.100 255.255.255.0 duplex half no cdp enable !-
       -- This is the LAN interface that connects to the
Polycom ViewStation !--- No QoS (LLQ) was applied here.
! interface ATM6/0 no ip address load-interval 30 no atm
   ilmi-keepalive ! interface ATM6/0.1 point-to-point ip
 address 10.1.105.1 255.255.255.0 pvc 1/138 !--- atm pvc
    defined class-vc VBR-NRT encapsulation aal5snap !---
     Layer 2 encapsulation type for atm packets service-
policy out video-police !--- Applies LLQ (defined above)
        to the subinterface for !--- layer 3 (Video over
 IP) traffic shaping and priotization ! vc-class atm VBR-
NRT !--- atm traffic shaping class defined vbr-nrt 1500
1400 100 !--- Maximum bandwidth at 1500Kbps and nominal
at 1400Kbps with 100Kbps burst ! access-list 101 permit
  tcp any any range 3230 3231 access-list 101 permit udp
any any range 3230 3235 !--- These access-lists are used
by the LLQ class-map. !--- These access-lists are based
   on the fixed UDP (3230-3235) !--- and TCP (3230-3231)
                   ports for the ViewStation VideoOverIP
```

وبدلا من ذلك، كان يمكن إستخدام تكوينات قائمة الوصول التالية.

- استنادا إلى عنوان IP للمصدر/الوجهة لوحدات ViewStation:مضيف IP 192.168.3.90 لقائمة الوصول 101 المضيف 192.168.3.90مضيف IP 192.168.1.90 لقائمة الوصول 101 المضيف 192.168.3.90 المناط السأستية علام المسلم 104 مستعل أسأستية ع
  - استنادا إلى أسبقية IP 5:قائمة الوصول 101 يسمح IP بأي أسبقية 5

## <u>التحقق من الصحة</u>

لا يوجد حاليًا إجراء للتحقق من صحة هذا التكوين.

## <u>استكشاف الأخطاء وإصلاحها</u>

عندما يتم إنشاء مكالمة، يتعقب Polycom جميع حزم الفيديو. يمكنك وضع برنامج Telnet في جهاز عرض الأسعار ومراقبة هذا التقارب. يبلغ Polycom عن زمن الوصول في حزم H323 أو حزم الفيديو أو الصوت المفقودة. يمكن قراءة عمليات تصحيح أخطاء Polycom وتشير إلى وجود مشاكل عندما يكون من الصعب ملاحظتها على شاشة فيديو.

بعض مشاكل الفيديو الأكثر شيوعا، مثل التجميد، تأتي من الإرسال ثنائي الإتجاه لشبكة الإيثرنت و/أو عدم تطابق السرعة. إذا كانت عدادات الإيثرنت تشير إلى عدد كبير من حزم CRC/frame/المؤجلة، فستتدهور جودة الفيديو بشكل كبير، لذلك فإن نقطة التحقق الأولى تتأكد من أن جميع واجهات شبكة LAN تعمل دون أخطاء.

يوفر هذا القسم معلومات يمكنك استخدامها لاستكشاف أخطاء التكوين وإصلاحها.

يمكنك التحقق من التكوينات الموجودة على جهاز العرض من خلال عرض المعلومات الأولية. هناك أخطاء معلوماتية قيد التشغيل لكل إجراء. عندما يكون لديك مكالمة فيديو، يقوم Polycoms تلقائيا بالإبلاغ عن زمن الوصول المحسوب في الحزم: أي حزم مفقودة، ويعيد تعيين الحزم كنتيجة للحزم المفقودة.

MS-7206VXR-12A#telnet 192.168.3.90 Action: Telnetting to the Polycom ViewStation unit to capture information !--- and debug ---! output. !--- When a call is established, the Polycom unit keeps track of video packets. !--- The Polycom reports h323 packet latency and lost video and voice packets. Trying 10.122.3.90 ... Open Hi, my name is : Polycom166-regnl Here is what I know about myself: Serial Number: 011B12 Brand: Polycom Software Version: Release 7.0.1 - 16 Jun 2001 Model: VS Network Interface: ISDN\_UNKNOWN MP Enabled: No H323 Enabled: Yes IP Address: 192.168.3.90 Time In Last Call: 0:08:41 Total Time In Calls: 44:20:06 Total Calls: 171 Nortel DMS-100 Switch Type: Country Code: 1 Area Code: 919 ISDN 1 a is: 9913293 ISDN 2 a is: 9913294

قبل تطبيق جودة الخدمة، عندما يتم تشغيل الفيديو والبيانات في نفس الوقت، فإن نتيجة برنامج Telnet في المجموعة متعددة الخدمات تقوم بالإبلاغ عما يلي، وهذا مؤشر واضح على وجود مشاكل في الشبكة ويجب أن ينعكس في جودة الفيديو أيضا.

#### RTP: Video Packet Lost

RTP: Reseting last\_seq\_num from 23397 to 23398 RTP: Send FastVideoPicture\_MSG (RTP: last eBit 6 plus new sBit 0 not equal 8! (instance 0 VideoFastUpdatePictureHandler() time 469850... RTP: Max. video packets stored = 4 RTP: Minimum/MaximumThreshold = 4 0/256, 4 0/256 UI:UI msg from VidDec: S VD1 ReceivedFreezeRelease 0 Received a Picture Fast Update request from the other side Audio Packet(s) lost - last\_seq\_num = 15147, new\_seq\_num = 15149 Transfer 1 duplicate packets Received a Picture Fast Update request from the other side Received a Picture Fast Update request from the other side Received a Picture Fast Update request from the other side RTP: Max. video packets stored = 1 RTP: Minimum/MaximumThreshold = 4 0/256, 4 255/256

#### أوامر استكشاف الأخطاء وإصلاحها

يتم دعم بعض أوامر **العرض بواسطة** <u>أداة مترجم الإخراج (العملاء المسجلون فقط)، والتي تتيح لك عرض تحليل</u> <u>اخراج أمر</u> العرض.

تم التقاط الإخراج التالي في LLQ لموجهات Cisco IOS وتم تطبيقه على واجهات ATM ثم تم إرسال إختبارات الاتصال التي تمت فلفتها لإنشاء إزدحام أثناء مكالمة الفيديو. وعندما يكون هناك خلاف على عرض النطاق الترددي، فإن LLQ يقوم بترتيب أولويات حركة مرور الفيديو بشكل ديناميكي.

MS-7206VXR-12A#show queue atm 6/0.1

Interface ATM6/0.1 VC 1/138 Queuing strategy: weighted fair Total output drops per VC: 22863 (Output queue: 66/512/64/22863 (size/max total/threshold/drops (Conversations 3/4/64 (active/max active/max total (Reserved Conversations 0/0 (allocated/max allocated Available Bandwidth 0 kilobits/sec

depth/weight/total drops/no-buffer drops/interleaves) 1/4626/0/0/0) Conversation 1, linktype: ip, length: 54 ,source: 10.122.3.100, destination: 10.1.105.2, id: 0x002B, ttl: 255 TOS: 192 prot: 6, source port 23, destination port 11032

depth/weight/total drops/no-buffer drops/interleaves) 1/5397/0/0/0)
Conversation 51, linktype: ip, length: 308
,source: 10.122.3.90, destination: 10.122.1.90, id: 0x51AB, ttl: 59
TOS: 160 prot: 17, source port 49206, destination port 3232

لاحظ في الإخراج التالي أنه لا توجد حالات إسقاط حزم في فئة الفيديو.

MS-7206VXR-12A#show policy-map int atm 6/0.1 - ATM6/0.1: VC 1/138 Service-policy output: video-police (Class-map: video (match-all packets, 0 bytes 0 second offered rate 0 bps, drop rate 0 bps 30 Match: access-group 101 Weighted Fair Queueing Strict Priority Output Queue: Conversation 72

#### (Bandwidth 900 (kbps) Burst 22500 (Bytes

- pkts matched/bytes matched) 0/0)
  total drops/bytes drops) 0/0)
- (Class-map: class-default (match-any packets, 252480609 bytes 290307 second offered rate 2951000 bps, drop rate 2341000 bps 30 Match: any Weighted Fair Queuing Flow Based Fair Queuing Maximum Number of Hashed Queues 64 total queued/total drops/no-buffer drops) 67/35584/0)

## <u>معلومات ذات صلة</u>

- تكوين عينة قوائم انتظار المهلة المنخفضة
  - <u>قوائم انتظار المهلة المنخفضة</u>
    - <u>دعم تقنية الصوت</u>
- <u>دعم منتجات الاتصالات الصوتية والاتصالات الموحّدة</u>
- استكشاف أخطاء خدمة IP الهاتفية من Cisco وإصلاحها
  - <u>الدعم الفني Cisco Systems</u>

ةمجرتاا مذه لوح

تمجرت Cisco تايان تايانق تال نم قعومجم مادختساب دنتسمل اذه Cisco تمجرت ملاعل العامي عيمج يف نيم دختسمل لمعد يوتحم ميدقت لقيرشبل و امك ققيقد نوكت نل قيل قمجرت لضفاً نأ قظعالم يجرُي .قصاخل امهتغلب Cisco ياخت .فرتحم مجرتم اممدقي يتل القيفارت عال قمجرت اعم ل احل اوه يل إ أم اد عوجرل اب يصوُتو تامجرت الاذة ققد نع اهتي لوئسم Systems الما يا إ أم الا عنه يل الان الانتيام الال الانتيال الانت الما